# Importazione ed esportazione di certificati in ISE

## Sommario

Introduzione Premesse Esportare il certificato in ISE Importare il certificato in ISE

### Introduzione

In questo documento viene descritto come importare ed esportare i certificati in Cisco Identity Service Engine (ISE).

### Premesse

ISE utilizza i certificati per vari scopi (interfaccia utente Web, portali Web, EAP, pxgrid). Il certificato presente sull'ISE può avere uno dei seguenti ruoli:

- Amministratore: Per la comunicazione tra nodi e l'autenticazione del portale di amministrazione.
- EAP: Per l'autenticazione EAP.
- DTL RADIUS: Per l'autenticazione del server DTLS RADIUS.
- Portale: Per comunicare tra tutti i portali degli utenti finali di Cisco ISE.
- PxGrid Per comunicare tra il controller pxGrid.

Èimportante eseguire un backup dei certificati installati sui nodi ISE. Quando si esegue il backup della configurazione, viene eseguito il backup dei dati di configurazione e del certificato del nodo admin. Per gli altri nodi, tuttavia, il backup dei certificati viene eseguito singolarmente.

## Esportare il certificato in ISE

Selezionare Amministrazione > Sistema > Certificati > Gestione certificati > Certificato di sistema. Espandere il nodo, selezionare il certificato e fare clic su Esporta, come mostrato nell'immagine:

| dentity Services Engine                                                                                                    | lome 🕨  | Context Visibility                                                                                                    | Policy Administration                             | Work Centers                        |                    |  |
|----------------------------------------------------------------------------------------------------|---------|----------------------------------------------------------------------------------------------------|---------------------------------------------------|-------------------------------------|--------------------|--|
| System      Identity Management      Network Resources      Device Portal Management      pxGrid Services                                                      |         |                                                                                                    |                                                   |                                     |                    |  |
| Deployment Licensing ▼Certificates → Logging → Maintenance Upgrade → Backup & Restore → Admin Access → Settings                                                |         |                                                                                                    |                                                   |                                     |                    |  |
| 0                                                                                                    |         |                                                                                                    |                                                   |                                     |                    |  |
| - Certificate Management System Certificates 🛕 For disaster recovery it is recommended to export certificate and private key pairs of all system certificates. |         |                                                                                                    |                                                   |                                     |                    |  |
| System Certificates 🖌 Edit ) 🕂 Generate Self Signed Certificate ) 🕂 Import 😰 Export 🗶 Delete 🔎 View                                                            |         |                                                                                                    |                                                   |                                     |                    |  |
| Trusted Certificates                                                                                                    |         | Friendly Name                                                                                                    | Used By                                           | Portal group tag                    | Issued To          |  |
| OCSP Client Profile                                                                                                    | ▼ ise-1 |                                                                                                    |                                                   |                                     |                    |  |
| Certificate Signing Requests                                                                                                    |         | Default self-signed server certificate                                                                                   | EAP Authentication, Admin,<br>Portal, RADIUS DTLS | Default Portal Certificate Group () | ise-1.ise.local    |  |
| Certificate Periodic Check Setti                                                                                                    |         | OU=ISE Messaging Service, CN=ise-1.ise.I<br>ocal#Certificate Services Endpoint Sub CA<br>- ise-1#00005                   | ISE Messaging Service                             |                                     | ise-1.ise.local    |  |
| Certificate Authority     Certificates                                                                                                    | 0       | OU=Certificate Services System Certificat<br>e,CN=ise-1.ise.local#Certificate Services E<br>ndpoint Sub CA - ise-1#00003 | pxGrid                                            |                                     | ise-1.ise.local    |  |
| Internal CA Settings                                                                                                    |         | Default self-signed saml server certificate -<br>CN=SAML_ISE.ise.local                                                   | SAML                                              |                                     | SAML_ISE.ise.local |  |
| Certificate Templates                                                                                                    | ▶ ise-2 |                                                                                                    |                                                   |                                     |                    |  |

Come illustrato in questa immagine, selezionare **Esporta certificato e chiave privata.** Immettere una password alfanumerica lunga almeno 8 caratteri. Questa password è necessaria per ripristinare il certificato.

| Export Certificate'Default self-signed server certificate'                                                         |                                                        |  |  |  |  |
|----------------------------------------------------------------------------------------------------|--------------------------------------------------------|--|--|--|--|
|                                                                                                    | Export Certificate Only                                |  |  |  |  |
| [                                                                                                    | <ul> <li>Export Certificate and Private Key</li> </ul> |  |  |  |  |
| *Private Key Password                                                                                              |                                                        |  |  |  |  |
| *Confirm Password                                                                                                  |                                                        |  |  |  |  |
| Warning: Exporting a private key is not a secure operation. It could lead to possible exposure of the private key. |                                                        |  |  |  |  |
|                                                                                                    | Export Cancel                                          |  |  |  |  |

Suggerimento: Non dimenticare la password.

## Importare il certificato in ISE

L'importazione del certificato su ISE richiede due passaggi.

Passaggio 1. Verificare se il certificato è autofirmato o firmato da terze parti.

- Se il certificato è autofirmato, importare la chiave pubblica del certificato in certificati attendibili.
- Se il certificato è firmato da un'autorità di certificazione di terze parti, Importa radice e tutti gli altri certificati intermedi del certificato.

Selezionare Amministrazione > Sistema > Certificati > Gestione certificati > Certificato attendibile, quindi fare clic su Importa, come mostrato nell'immagine.

| dentity Services Engine                                                                                                    | Home                                                                              | ► Operations ► Poli                                                                                                    | icy - Administr                                                                                                    | ation   Work Centers                                                                                     | 3   |
|----------------------------------------------------------------------------------------------------|-----------------------------------------------------------------------------------|----------------------------------------------------------------------------------------------------|----------------------------------------------------------------------------------------------------|----------------------------------------------------------------------------------------------------|-----|
| System ► Identity Management                                                                                                    | Network Resources     Device F                                                    | Portal Management pxG                                                                                                    | Grid Services                                                                                                    |                                                                                                    |     |
| Deployment Licensing - Certificate                                                                                                    | es                                                                                | Upgrade   Backup 8                                                                                                    | Restore Adm                                                                                                    | in Access                                                                                                |     |
| G                                                                                                    |                                                                                   |                                                                                                    |                                                                                                    |                                                                                                    |     |
| ✓ Certificate Management                                                                                                    | Trusted Certificates                                                              |                                                                                                    |                                                                                                    |                                                                                                    |     |
| System Certificates                                                                                                    | / Edit Import Export                                                              | X Delete Diew                                                                                                    |                                                                                                    |                                                                                                    |     |
| Trusted Certificates                                                                                                    | Friendly Name                                                                     |                                                                                                    | ▲ Status                                                                                                    | Trusted For                                                                                              | Sei |
| OCSP Client Profile                                                                                                    | Baltimore CyberTrust Root                                                         |                                                                                                    | Enabled                                                                                                    | Cisco Services                                                                                           | 02  |
| Contificate Circles Desucets                                                                                                    | Cisco ECC Root CA 2099                                                            |                                                                                                    | Enabled                                                                                                    | Cisco Services                                                                                           | 03  |
| Certificate Signing Requests                                                                                                    | Cisco Licensing Root CA                                                           |                                                                                                    | Enabled                                                                                                    | Cisco Services                                                                                           | 01  |
| Certificate Periodic Check Setti                                                                                                    | Cisco Manufacturing CA SH                                                         | IA2                                                                                                    | Enabled                                                                                                    | Infrastructure<br>Endpoints                                                                              | 02  |
| Certificate Authority                                                                                                    | Cisco Root CA 2048                                                                |                                                                                                    | Ø Disabled                                                                                                    | Endpoints<br>Infrastructure                                                                              | 5F  |
|                                                                                                    | Cisco Root CA 2099                                                                |                                                                                                    | Enabled                                                                                                    | Cisco Services                                                                                           | 01  |
|                                                                                                    | Cisco Root CA M1                                                                  |                                                                                                    | Enabled                                                                                                    | Cisco Services                                                                                           | 2F  |
| <ul> <li>System</li> <li>Identity Management</li> <li>Deployment</li> <li>Licensing</li> <li>Certificates</li> <li>Certificate Management</li> <li>System Certificates</li> <li>Trusted Certificates</li> <li>OCSP Client Profile</li> <li>Certificate Signing Requests</li> <li>Certificate Periodic Check Setti</li> <li>Certificate Authority</li> </ul> | Network Resources  Device Por Maintenance  Import a new Certificate i  Cert Frier | tal Management pxGrid<br>Upgrade   Backup & Re<br>hto the Certificate St<br>ificate File Browse<br>ndly Name ISE_Self_Sign<br>Trusted For:<br>Trust for au<br>Trust for au<br>Validate Certificate Certificate St<br>Trust for au<br>Construction Certificate St<br>Construction Certificate St<br>Construction Certificate St<br>Construction Certificate St<br>Construction Certificate St<br>Construction Certificate St<br>Construction Certificate St<br>Construction Certificate St<br>Construction Certificate St<br>Construction Certificate St<br>Certificate St<br>Certific | Services estore  Admin A ore Defaultselfsigneds ed  thentication within I for client authentica Trust for certificate thentication of Cisco rtificate Extensions | ccess > Settings<br>ervercerti.pem<br>ISE<br>tion and Syslog<br>e based admin authenticati<br>o Services | on  |

Passaggio 2. Importare il certificato effettivo.

1. Come mostrato in questa immagine, passare ad **Amministrazione > Sistema > Certificati > Gestione certificati,** fare clic su **Importa**. Se il ruolo admin è assegnato al certificato, il servizio nel nodo viene riavviato.

| dentity Services Engine H                                                              | ome     | Context Visibility     Operations                                                                                        | Policy - Administration                              | on Vork Centers                                   |  |
|----------------------------------------------------------------------------------------|---------|----------------------------------------------------------------------------------------------------|------------------------------------------------------|---------------------------------------------------|--|
| System  Identity Management Network Resources Device Portal Management pxGrid Services |         |                                                                                                    |                                                      |                                                   |  |
| Deployment Licensing                                                                   | ▸ Loggi | ng Maintenance Upgrade Bac                                                                                               | kup & Restore + Admin                                | Access > Settings                                 |  |
| Q                                                                                      |         |                                                                                                    |                                                      |                                                   |  |
| ✓ Certificate Management                                                               | System  | Certificates 🛕 For disaster recovery                                                                                     | it is recommended to export                          | t certificate and private key pairs of all syster |  |
| System Certificates                                                                    | 🥖 Edit  | t Generate Self Signed Certificate                                                                                       | Import Export                                        | 🗙 Delete 🔎 View                                   |  |
| Trusted Certificates                                                                   |         | Friendly Name                                                                                                    | Used By                                              | Portal group tag                                  |  |
| OCSP Client Profile                                                                    | ▼ ise-1 |                                                                                                    |                                                      |                                                   |  |
| Certificate Signing Requests                                                           |         | Default self-signed server certificate                                                                                   | EAP Authentication,<br>Admin, Portal, RADIUS<br>DTLS | Default Portal Certificate Group $(i)$            |  |
| Certificate Periodic Check Setti  Certificate Authority                                |         | OU=ISE Messaging Service,CN=ise-1.is<br>e.local#Certificate Services Endpoint Su<br>b CA - ise-1#00005                   | ISE Messaging Service                                |                                                   |  |
|                                                                                        |         | OU=Certificate Services System Certific<br>ate,CN=ise-1.ise.local#Certificate Servic<br>es Endpoint Sub CA - ise-1#00003 | pxGrid                                               |                                                   |  |
|                                                                                        |         | Default self-signed saml server certificat<br>e - CN=SAML_ISE.ise.local                                                  | SAML                                                 |                                                   |  |
|                                                                                        | ► ise-2 |                                                                                                    |                                                      |                                                   |  |

- 2. Selezionare il nodo per il quale si desidera importare il certificato.
- 3. Sfogliare le chiavi pubbliche e private.
- 4. Immettere la password per la chiave privata del certificato e selezionare il ruolo desiderato.
- 5. Fare clic su **Submit** (Invia), come mostrato nell'immagine.

| dentity Services Engine              | Home                               | Operations    Policy    | - Administration        | Work Centers                         |
|--------------------------------------|------------------------------------|-------------------------|-------------------------|--------------------------------------|
| ✓ System → Identity Management       | Network Resources     Device Ports | al Management pxGrid Se | ervices                 |                                      |
| Deployment Licensing - Certification | tes ►Logging ► Maintenance U       | Jpgrade Backup & Rest   | ore Admin Acces         | ss > Settings                        |
| 0                                    |                                    |                         |                         |                                      |
| ✓ Certificate Management             | Import Server Certificate          |                         |                         |                                      |
| System Certificates                  | * Select Node                      | ise-1                   | -                       |                                      |
| Trusted Certificates                 |                                    |                         |                         |                                      |
| OCSP Client Profile                  | * Certificate File                 | Browse Defaultsel       | fsignedservercerti.pen  | 1                                    |
| Certificate Signing Requests         | * Private Key File                 | Browse Defaultsel       | fsignedservercerti.pvk  |                                      |
| Certificate Periodic Check Setti     |                                    |                         | 5                       |                                      |
| Certificate Authority                | Password                           | •••••                   |                         |                                      |
|                                      | Friendly Name                      | ISE Self Signed         |                         | (i)                                  |
|                                      |                                    |                         |                         |                                      |
|                                      | Allow Wildcard Certificates        |                         |                         |                                      |
|                                      | Validate Certificate Extensions    |                         |                         |                                      |
|                                      |                                    |                         |                         |                                      |
|                                      | Usage                              |                         |                         |                                      |
|                                      |                                    |                         |                         |                                      |
|                                      |                                    | Admin: Use certificate  | to authenticate the IS  | E Admin Portal                       |
|                                      |                                    | EAP Authentication: U   | se certificate for EAP  | protocols that use SSL/TLS tunneling |
|                                      | Select Required                    | RADIUS DTLS: Use ca     | ertificate for the RADS | Sec server                           |
|                                      | Polo                               | pxGrid: Use certificate | for the pxGrid Contro   | ller                                 |
|                                      | Rule                               | SAML: Use certificate   | for SAML Signing        |                                      |
|                                      |                                    | Portal: Use for portal  |                         |                                      |
|                                      |                                    |                         |                         |                                      |
|                                      |                                    | Submit Cancel           |                         |                                      |
|                                      |                                    |                         |                         |                                      |